## Creating Renewa Submission

Purpos@fthisresourceToshow&HSUinvestigatohowtocreat@renewa&ubmission Cayus&RB.

1. FromyourDashboardclickonStudies

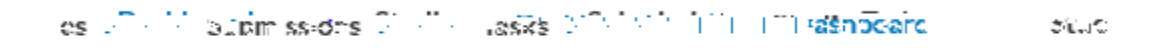

2. Findthestudyyouwouldiketocreat@RenewaSubmissioonandclickonthestudy number(thestudymustbeapproved).

| Trivios arconvo |
|-----------------|
|                 |
|                 |
|                 |
|                 |
|                 |
|                 |
|                 |
|                 |
|                 |
|                 |
|                 |
|                 |
|                 |
|                 |
|                 |
|                 |
|                 |
|                 |
|                 |

3. On the Study Detailspage, clickon New Submission The drop downmenu will appear. Clickon Renewal

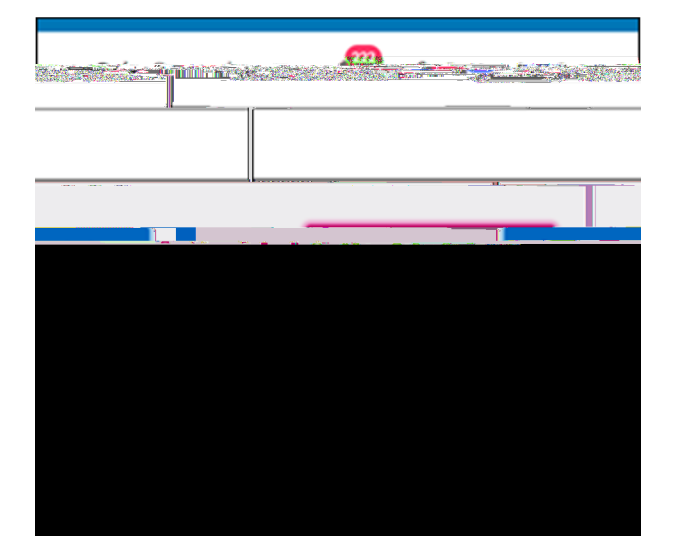

 $On the {\tt Submissio} {\tt D} etailstab, {\tt submissio} {\tt information} will {\tt populate} {\tt The individual that creates the {\tt study} will be added as the {\tt Primary} {\tt Contact} {\tt hiscanbe} {\tt change} {\tt d} {\tt whene} {\tt diting} {\tt the submission}.$ 

Click 🖋 Edit tostartyoursubmission.

Afteryoufilloutyoursubmissioform, click